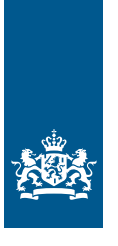

Douane Ministerie van Financiën

# Invulinstructie EU Trader Portal

# Vergunning Passieve veredeling (OPO)

Deze instructie beschrijft stap voor stap hoe u de aanvraag voor een vergunning Passieve veredeling doet in de EU Trader Portal.

#### Let op!

Wijzigingen kunt u niet indienen met het aanvraagformulier. Dat doet u met de knop 'Verzoek om wijziging indienen' bovenaan uw huidige vergunning.

#### Zo komt u bij het aanvraagformulier

Open de EU Trader Portal en klik in het menu op 'Nieuwe aanvraag'. Zie knop 1 op onderstaande afbeelding:

| 🛛 🕋 🗛 AANVRAGEN 🔻 VERGUNNI                                          | INGEN 🔻 CONCEPTEN 👻 NOTIFICATIES 👻 VOORKEUREN 🦄 | C UITLOGGEN            |   |
|---------------------------------------------------------------------|-------------------------------------------------|------------------------|---|
| <ul> <li>+ Nieuwe aanvraag</li> <li>Iiijst met aanvragen</li> </ul> | 1 <b>9</b>                                      | (2)                    |   |
|                                                                     | Select Customs Decision Type                    | Enter Application Data |   |
| Soort douanebeschikkin                                              | ng selecteren                                   |                        |   |
| COL-code zoeken                                                     |                                                 |                        |   |
| Formuliervelden                                                     |                                                 |                        |   |
| OLIdstaat *                                                         |                                                 |                        |   |
| NL - Nederland                                                      |                                                 |                        | · |
| Aanvraag vergunningtype *                                           |                                                 |                        |   |
| OPO - Aanvraag of vergunning voor het                               | t gebruik van de regeling passieve veredeling   |                        | - |
| Beschikkende douaneautoriteit *                                     |                                                 |                        |   |
| NL000563 - Douane/Groningen                                         |                                                 |                        | - |
|                                                                     |                                                 |                        |   |
| Appulaten                                                           |                                                 |                        |   |

- Kies bij Lidstaat: NL Nederland.
- Kies bij Aanvraag vergunningtype: OPO Aanvraag of vergunning voor het gebruik van de regeling passieve veredeling.
- De Beschikkende douaneautoriteit is het douanekantoor dat bevoegd is voor de plaats waar uw hoofdboekhouding zich bevindt. Selecteer het juiste kantoor.

Klik op Doorgaan om bij het aanvraagformulier te komen.

# De velden van het aanvraagformulier invullen

In de tabel hieronder leest u hoe u het formulier invult. In de linkerkolom vindt u alle velden van het aanvraagformulier. In de rechterkolom staat of u de velden moet vullen en hoe u die moet vullen.

U staat op het tabblad Gegevens aanvrager:

| Gegevens aanvrager                                                                                              | Aanvraag – Alg                            | gemene gegevens                                                                                                    | Aanvraag – Specifieke gegevens                                                                                   |  |  |  |
|----------------------------------------------------------------------------------------------------|-------------------------------------------|----------------------------------------------------------------------------------------------------|----------------------------------------------------------------------------------------------------|--|--|--|
| Aanvrager<br>▶ Identificatie actor<br>▶ Naam en adres                                                           |                                           | Dit veld is al ingevu<br>Dit veld is al ingevu                                                                                   | ıld.<br>ıld.                                                                                                    |  |  |  |
| Vertegenwoordiger<br>Klik op de knop 'Toevoeger<br>voor de vergunninghouder<br>► EORI-nummer<br>► Naam en adres | n' als u een vertege<br>aanvraagt en even | nwoordiger hebt. Dit<br>tueel beheert.<br>Vul het EORI-num<br>Klik op 'Toevoeger<br>uw vertegenwoord                             | t is degene die de vergunning<br>ner in van uw vertegenwoordiger.<br>'. Vul de naam en het adres in van<br>iger. |  |  |  |
| Contactpersoon voor de aa                                                                                       | anvraag                                   | Klik op 'Toevoeger<br>in van de contactpe                                                                                        | Klik op 'Toevoegen' en vul de naam en contactgegevens<br>in van de contactpersoon.                               |  |  |  |
| Klik op de knop met de pijl<br>Aanvraag – Algemene gege                                                         | naar rechts >                             | of scrol naar boven e                                                                                                    | en selecteer het tabblad                                                                                         |  |  |  |
| Gegevens aanvrager                                                                                              | Aanvraag – Alg                            | gemene gegevens                                                                                                    | Aanvraag – Specifieke gegevens                                                                                   |  |  |  |
| <b>Beschikkende douaneauto</b><br>Referentienummer douane<br>Naam en adres van de besch<br>douaneautoriteit     | <b>riteit</b><br>Pautoriteit<br>hikkende  | Dit veld is al ingevu<br>Dit veld is al ingevu                                                                                   | ıld.<br>ıld.                                                                                                    |  |  |  |
| Gegevens aanvraag<br>▶ Aanvraag vergunningtype<br>▶ Soort aanvraag                                              |                                           | Dit veld is al ingevuld.<br>Kies uit de volgende opties:<br>1 – eerste aanvraag<br>3 – aanvraag tot verlenging van de vergunning |                                                                                                    |  |  |  |
|                                                                                                    |                                           | Als de einddatt<br>verstreken, kie                                                                                               | um van uw vorige vergunning is<br>st u 1 – eerste aanvraag.                                                      |  |  |  |
| <ul> <li>Referentienummer douar</li> <li>Datum indiening aanvraa</li> </ul>                                     | nebeschikking<br>Ig                       | Niet invullen.<br>Dit veld is al ingevu                                                                                          | uld.                                                                                                    |  |  |  |
| Toestemming publicatie in lijst<br>van autorisatiehouders                                                       |                                           | Kies Ja of Nee. Klik op de i-knop voor meer informatie<br>over publicatie van de vergunning.                                     |                                                                                                    |  |  |  |
| Bijlage bij aanvraag                                                                                            |                                           | Klik alleen op 'Toevoegen' als u een bijlage wilt toevoegen.                                                                     |                                                                                                    |  |  |  |

| Identificatie geografische geldigheid – Unie                                   | Kies uit de volgende opties:<br>1 – aanvraag of vergunning geldig in alle lidstaten<br>2 – aanvraag of vergunning beperkt tot bepaalde lidstaten<br>3 – aanvraag of vergunning beperkt tot 1 lidstaat                                                                                                    |
|--------------------------------------------------------------------------------|----------------------------------------------------------------------------------------------------|
| Land                                                                           | Als u een grensoverschrijdende vergunning wilt aanvragen<br>die geldig is in een beperkt aantal lidstaten, kiest u 2 -<br>aanvraag of vergunning beperkt tot bepaalde lidstaten.<br>Hebt u in het vorige veld optie 2 gekozen? Selecteer dan<br>Nederland en alle andere lidstaten waar de vergunning<br>geldig moet zijn. Bij optie 1 en 3 kunt u dit veld leeg laten. |
| Gevraagde ingangsdatum vergunning                                              | latum wilt apgeven voor de vergunning                                                                                                    |
| Kilk op de knop Toevoegen als u een ingangso                                   | Jatum wilt opgeven voor de vergunning.                                                                                                    |
|                                                                                | wilt laten ingaan.                                                                                                    |
| <ul> <li>Begindatum beschrijving</li> </ul>                                    | Laat dit veld leeg.                                                                                                    |
| Aanvullende gegevens                                                           | In dit veld kunt u extra informatie kwijt, bijvoorbeeld<br>waarom u de vergunning wilt hebben.                                                                                                    |
| Klik op de knop met de pijl naar rechts > c<br>Aanvraag - Specifieke gegevens: | of scrol naar boven en selecteer het tabblad                                                                                                    |
| Gegevens aanvrager Aanvraag – Alge                                             | emene gegevens Aanvraag – Specifieke gegevens                                                                                                    |

## Hoofdboekhouding voor douanebeschikking bijzondere regelingen

| Plaats van boekhouding            | Geef het adres op waar de boekhouding zich bevindt.<br>Het veld 'UN/LOCODE' laat u leeg.<br>Vul bij 'Soort boekhouding' de soort boekhouding in.<br>Als u een AEO-vergunning hebt, hoeft u alleen<br>'Soort boekhouding' in te vullen.                                                                                             |
|-----------------------------------|----------------------------------------------------------------------------------------------------|
| Plaats van administratie          | Geef het adres op waar de administratie zich bevindt.<br>Het veld 'UN/LOCODE' laat u leeg.                                                                                                    |
| Omschrijving soort administratie  | Vul bij 'Soort administratie' de soort administratie in.                                                                                                    |
| Details van geplande activiteiten | Omschrijf de activiteiten die u uitvoert of laat uitvoeren<br>voor de vergunning Passieve veredeling. Voor goederen die<br>gebruikelijke behandelingen ondergaan neemt u<br>een verwijzing op naar het (de) relevante punt(en) in bijlage<br>71-03 van de Gedelegeerde Verordening van het<br>Douanewetboek van de Unie (Gvo.DWU). |
|                                   | Is er een andere partij betrokken bij de activiteiten? Vermeld<br>dan de naam, adresgegevens en functie van de betrokkene<br>in dit veld. Zijn er meerdere bedrijven betrokken bij de<br>activiteiten? Voeg dan een bijlage toe. Geef de bijlage de<br>volgende naam: Bijlage [nummer bijlage] Betrokkenen bij<br>activiteiten     |

#### Voorgesteld douanekantoor

| Douanekanto(o)r(en) van plaatsing    | Noteer het nummer van het douanekantoor waar u<br>de goederen onder de regeling brengt. Zoek het                                                                      |  |  |  |
|--------------------------------------|----------------------------------------------------------------------------------------------------|--|--|--|
|                                      |                                                                                                    |  |  |  |
|                                      | kantoornummer op in de Europese lijst van                                                                                                    |  |  |  |
|                                      | douanekantoren. Zoek via optie 2: Gebruikelijke naam.                                                                                                    |  |  |  |
|                                      | Voer hier de plaatsnaam van het douanekantoor in                                                                                                    |  |  |  |
|                                      | en klik vervolgens op 'Zoeken'.                                                                                                    |  |  |  |
| Douanekanto(o)r(en) van aanzuivering | Zie het bovenstaande veld.                                                                                                    |  |  |  |
| Douanekantoor van zekerheidstelling  | Dit vak vult u alleen in als er sprake is van voorafgaande<br>invoer van vervangende producten of veredelingsproducten.<br>Selecteer dan NL000563 – Douane/Groningen. |  |  |  |
|                                      |                                                                                                    |  |  |  |

#### Aanzuiveringstermijn

- ► Aanzuiveringstermijn bijzondere regeling
- ► Automatische verlenging van de termijn
- ► Omschrijving geschatte aanzuiveringstermijn Niet invullen.

#### Zekerheidstelling

- Klik op 'Toevoegen'.
- ► Indicatie zekerheid
- ▶ Referentienummer zekerheid

Selecteer alleen Ja als er sprake is van voorafgaande invoer van vervangende producten of veredelingsproducten. Bent u een nieuwe klant, dan moet u eerst een vergunning Doorlopende zekerheid aanvragen. Vul in dit veld de datum

Vermeld de aanzuiveringstermijn in maanden.

Selecteer Nee. Dit beslist de Douane.

Bent u een bestaande klant en vraagt u een vergunning aan voor een regeling die nog niet is opgenomen in uw vergunning Doorlopende zekerheid? Dan vult u hier het nummer in van uw vergunning Doorlopende zekerheid.

van uw vergunningaanvraag Doorlopende zekerheid in.

#### Let op!

Een verzoek tot wijziging van de vergunning Doorlopende zekerheid dient u in bij de regio waarin u gevestigd bent.

#### **Bedrag zekerheid**

► Valuta van bedrag

Klik op 'Toevoegen' als u bij 'Indicatie zekerheid' Ja hebt aangevinkt.

Waarde van bedrag

Vul hier het referentiebedrag zónder matiging voor de regeling Passieve veredeling in. EUR – EU-EUR

#### Overdracht van rechten en plichten

| Indicatie overdracht van rechten    | Vink Nee aan.                                               |
|-------------------------------------|-------------------------------------------------------------|
| Beschrijving overdracht van rechten | Alleen invullen als u Ja hebt ingevuld bij de vorige vraag. |

#### **Goederen die onder de bijzondere regeling Veredeling worden geplaatst** Klik op de knop 'Nieuw toevoegen:

| Goederen die onder de bijzondere regeling Veredeling worden geplaatst * |                                                                              |  |                      |             |                 |  |
|-------------------------------------------------------------------------|------------------------------------------------------------------------------|--|----------------------|-------------|-----------------|--|
|                                                                         | + Nieuw toevoegen 🖆 Importeren 🖆 Weghalen 🗌 Geef enkel rijen met fouten weer |  |                      |             |                 |  |
|                                                                         | TARIC-code Omschrijving van de goederen                                      |  | Hoeveelheid goederen | Meeteenheid | Functionaliteit |  |
|                                                                         | Geen gegevens gevonden                                                       |  |                      |             |                 |  |

- ► Indicatie equivalente goederen
- ▶ Indicatie bijzondere bepalingen

Geef aan of er sprake is van equivalente goederen. Vink Nee aan.

#### Equivalente goederen

Klik alleen op 'Toevoegen' als er sprake is van equivalente goederen.

- ▶ Goederencode
- ► Handelskwaliteit en technische kenmerken van equivalente goederen
- ▶ Niet-unie-goederen zijn onderworpen aan antidumpingrechten, compenserende rechten...
- ► Code van identificatie goederen

#### Gegevens economische voorwaarden

- ► Economische voorwaarden
- Omschrijving economische voorwaarden

Geef de 8-cijferige code van de equivalente goederen op. Omschrijf de equivalente goederen en geef aan of deze dezelfde handelskwaliteit en technische kenmerken hebben als de goederen die zij vervangen.

Geef aan of deze goederen bij in het vrije verkeer brengen aan maatregelen zijn onderworpen.

Geef aan hoe de equivalente goederen worden geïdentificeerd.

Kies de juiste economische voorwaarde uit het scrollmenu. Geef aanvullende informatie over de economische voorwaarden. Als die er niet is, neemt u de tekst over van de voorwaarde die u gekozen hebt in het bovenstaande veld. Is er sprake van een 2<sup>e</sup> economische voorwaarde? Klik dan op:

#### + Nieuw toevoegen Gegevens economische voorwaarden

Geef hier de onder de regeling te plaatsen goederen op.

Omschrijving van de goederen

#### Hoeveelheid goederen

- ► Hoeveelheid goederen
- ▶ Meeteenheid

Goederencode ► TARIC-code

#### Waarde van goederen

- ► Waarde van bedrag
- ► Valuta van bedrag

# Vul minimaal de 4-cijferige code in en maximaal de 8-cijferige code.

Geef een omschrijving van de goederen.

Klik op 'Toevoegen' Geef de hoeveelheid op van de goederen, berekend over de geldigheidsduur van de vergunning. Noteer de juiste meeteenheid.

Noteer de waarde van de goederen, berekend over de geldigheidsduur van de vergunning. Noteer de valuta. Wilt u een 2<sup>e</sup> valuta opgeven? Klik dan op

# Nieuw toevoegen Waarde van goederen

#### Opbrengst

## Identificatie van de goederen

Code van identificatie goederen

▶ Omschrijving van identificatie goederen

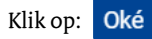

Klik op 'Toevoegen'. Kies in het scrollmenu de identificatiemethode die van toepassing is. Omschrijf met welke middelen de goederen worden geïdentificeerd.

Noteer het opbrengstpercentage.

Worden meerdere goederensoorten onder de regeling gebracht? Voeg dan een nieuwe rij toe, net zo vaak totdat alle goederen zijn toegevoegd.

#### Moet u veel goederen opvoeren?

Dan kunt u deze goederen in 1 keer uploaden met een sjabloon. Dit sjabloon downloadt u met een klik op de knop 'Exporteren' bovenaan de tabel waarin de goederen komen te staan (zie de afbeelding hierboven). U krijgt een pop-up te zien. Klik vervolgens in de pop-up op 'Exporteren' en sla het bestand op.

Vul de gegevens in het sjabloon volgens de toelichting die hierboven is opgenomen vanaf de kop 'Goederen die onder de bijzondere regeling Veredeling worden geplaatst'. De kolommen waarboven een M staat, zijn verplicht. Alleen als er sprake is van een 2<sup>e</sup> economische voorwaarde of 2<sup>e</sup> valuta per goederencode, vult u die in bij de kolommen S t/m W of AH t/m AJ.

Nadat u het sjabloon hebt gevuld, kunt u het uploaden in de aanvraag met de knop 'Importeren' bovenaan de tabel. Hebt u hulp nodig bij het vullen van het sjabloon? Bel dan de Nationale Helpdesk Douane op (088) 156 66 55.

#### Veredelingsproducten

| ► Goederencode               | Vul minimaal de 4-cijferige code in en maximaal      |  |  |
|------------------------------|------------------------------------------------------|--|--|
|                              | de 8-cijferige code.                                 |  |  |
| Omschrijving van de goederen | Geef de omschrijving horend bij bovenstaande GN-code |  |  |

Bij meerdere veredelingsproducten klikt u op deze knop:

# + Nieuw toevoegen Veredelingsproducten

Voer vervolgens een nieuwe GN-code en omschrijving in. Herhaal dit totdat alle veredelingsproducten zijn toegevoegd.

#### Systeem uitwisselingsverkeer

- Aanduiding standaard uitwisselingssysteem Geef aan of er sprake is van uitwisselingsverkeer.
- Soort standaard uitwisselingsverkeersysteem Als er sprake is van uitwisselingsverkeer met óf zonder

voorafgaande invoer, kies dan de juiste optie in het scrolmenu:

01 – Systeem uitwisselingsverkeer zonder voorafgaande invoer van vervangende producten

- 02 Systeem uitwisselingsverkeer met voorafgaande
- invoer van vervangende producten

#### Equivalente producten

(\*Dit is een fout in Trader Portal en moet zijn: Vervangende producten) Klik op deze knop als er sprake is van uitwisselingsverkeer (\*Lees: Nieuw toevoegen vervangende producten):

# Nieuw toevoegen Equivalente producten

- ► Goederencode vervangende producten C
- Omschrijving vervangende producten

Geef de 8-cijferige goederencode op. Geef een omschrijving van de goederen.

Code vervangende producten

Geef een omschrijving van de goederen. Geef aan hoe de goederen worden geïdentificeerd.

Is er sprake van meerdere soorten vervangende producten? Herhaal dan bovenstaande stappen totdat alle vervangende producten zijn toegevoegd.

Beschrijving standaarduitwisselingssysteem Beschrijf hoe het uitwisselingsverkeer wordt ingericht.

#### Plaatsen van verdeling of gebruik

| r laatsen van veraening of gebruik               |                                                                                                 |  |  |
|--------------------------------------------------|-------------------------------------------------------------------------------------------------|--|--|
| <ul> <li>Kenmerk van de identificatie</li> </ul> | Kies T – Postcode. Bij een locatie in een andere lidstaat                                       |  |  |
|                                                  | kiest u Z – Vrije tekst.                                                                        |  |  |
| ▶ Land                                           | Vul het land in van de voorgenomen werkzaamheden.                                               |  |  |
| ► Code van soort locatie                         | Kies D – overige.                                                                               |  |  |
| Gecodeerde locatie                               | Bij een locatie in Nederland klikt u op 'Toevoegen'.                                            |  |  |
| ► Identificatie van de plaats                    | Vul hier postcode én huisnummer in. De volgende structuur<br>moet worden gevolgd: 9999 xx 9999  |  |  |
| ► Aanvullende identificator                      | Niet invullen.                                                                                  |  |  |
| Vrije tekst                                      | Bij een locatie in een andere lidstaat klikt u op 'Toevoegen'<br>en vult u de adresgegevens in. |  |  |

Worden de goederen op meerdere locaties veredeld of gebruikt? Klik dan op deze knop:

# + Nieuw toevoegen Plaatsen van veredeling of gebruik

Herhaal bovenstaande stappen totdat alle locaties zijn toegevoegd.

#### Voorafgaande invoer van vervangende producten

| <ul> <li>Indicatie voorafgaande invoer van<br/>vervangende producten</li> </ul>           | <ul> <li>Geef Ja aan als er sprake is van uitwisselingsverkeer met<br/>voorafgaande invoer. Geef Nee aan als er sprake is van<br/>1 van de volgende situaties:</li> <li>Uitwisselingsverkeer zonder voorafgaande invoer</li> <li>Gebruik van equivalente goederen (PV IM/EX genoemd<br/>in artikel 223 lid 2 DWU)</li> </ul> |
|-------------------------------------------------------------------------------------------|----------------------------------------------------------------------------------------------------|
| ► Termijn                                                                                 | Als u hierboven Ja hebt aangevinkt: vermeld de termijn, in<br>maanden, waarbinnen de Uniegoederen moeten worden<br>aangegeven voor de regeling passieve veredeling.                                                                                                    |
| Voorafgaande invoer van veredelingsproduct                                                | en (PV IM/EX)                                                                                                    |
| <ul> <li>Indicatie voorafgaande invoer van<br/>veredelingsproducten (PV IM/EX)</li> </ul> | Geef Ja aan als er sprake is van equivalentie met voor-<br>afgaande invoer. Geef Nee aan als er sprake is van 1 van<br>de volgende situaties:<br>– Equivalentie zonder voorafgaande invoer<br>– Uitwisselingsverkeer                                                                                                    |
| Termijn voor verwerking van Unie-<br>goederen voor PV                                     | Als u hierboven Ja hebt aangevinkt: vermeld de termijn in<br>maanden waarbinnen de Uniegoederen voor passieve<br>veredeling moeten worden aangegeven. Hou rekening met<br>de tijd die nodig is voor de aanschaf van de Uniegoederen<br>en het vervoer ervan vanaf het douanekantoor van uitvoer.                             |

Hebt u alles ingevuld? Dan kunt u de aanvraag indienen Klik op Indienen om de aanvraag te versturen:

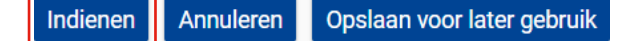

Klik links bovenaan de pagina op de knop 'Vernieuwen'. U krijgt vervolgens het referentienummer dat hoort bij uw aanvraag. Als u een referentienummer ontvangt, is de aanvraag succesvol verzonden.

Raadplegen 'Aanvraag'

| Vernieuwen     | Aanvraag dupliceren | Recht van beroep | Afdrukken | Aanpassingen en termijn voorstellen | Vergunning weergeven | Details van aanvaardingsprocedure weergeven | Tijdlijn weergeven | Kennisgevingen |
|----------------|---------------------|------------------|-----------|-------------------------------------|----------------------|---------------------------------------------|--------------------|----------------|
| Aanvraag intre | ekken               |                  |           |                                     |                      |                                             |                    |                |